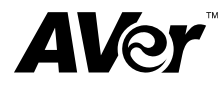

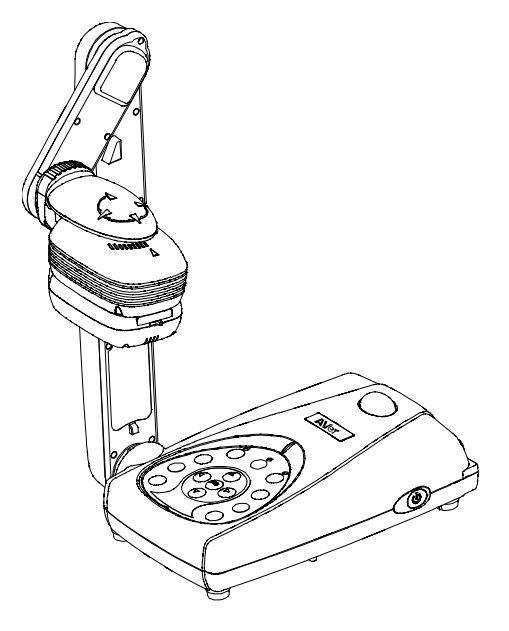

# AVerVision300AF+

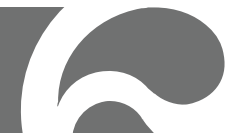

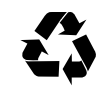

P/N 300AP0E3-DPK Made in Taiwan

#### Federal Communications Commission Statement(Class A)

NOTE- This equipment has been tested and found to comply with the limits for a Class A digital device, pursuant to Part 15 of the FCC Rules. These limits are designed to provide reasonable protection against harmful interference in a residential installation. This equipment generates uses and can radiate radio frequency energy and, if not installed and used in accordance with the instructions, may cause harmful interference to radio communications. However, there is no guarantee that interference will not occur in a particular installation. If this equipment does cause harmful interference to radio or television reception, which can be determined by tuning the equipment off and on, the user is encouraged to try to correct the interference by one or more of the following measures:

- Reorient or relocate the receiving antenna.
- Increase the separation between the equipment and receiver.
- Connect the equipment into an outlet on a circuit different from that to which the receiver is connected.
- Consult the dealer or an experienced radio/television technician for help.

#### Class A ITE:

Class A ITE is a category of all other ITE which satisfies the class A ITE limits but not the class B ITE limits. Such equipment should not be restricted in its sale but the following warning shall be included in the instructions for use:

**Warning** - This is a class A product. In a domestic environment this product may cause radio interference in which case the user may be required to take adequate measures.

#### CE Class A (EMC)

This product is herewith confirmed to comply with the requirements set out in the Council Directives on the Approximation of the laws of the Member States relating to Electromagnetic Compatibility Directive 2004/108/EEC.

Warning - This is a Class A product. In a domestic environment this product may cause radio interference in which case the user may be required to take adequate measures to correct this interference.

#### DISCLAIMER

No warranty or representation, either expressed or implied, is made with respect to the contents of this documentation, its quality, performance, merchantability, or fitness for a particular purpose. Information presented in this documentation has been carefully checked for reliability; however, no responsibility is assumed for inaccuracies. The information contained in this documentation is subject to change without notice.

In no event will AVer be liable for direct, indirect, special, incidental, or consequential damages arising out of the use or inability to use this product or documentation, even if advised of the possibility of such damages.

#### TRADEMARKS

AVerVision is registered trademarks of AVer Information Inc. IBM PC is a registered trademark of International Business Machines Corporation. Macintosh is a registered trademark of Apple Computer, Inc. Microsoft is a registered trademark and Windows is a trademark of Microsoft Corporation. All other products or corporate names mentioned in this documentation are for identification and explanation purposes only, and may be trademarks or registered trademarks of their respective owners.

#### COPYRIGHT

© 2011 by AVer Information Inc. All rights reserved. No part of this publication may be reproduced, transmitted, transcribed, stored in a retrieval system, or translated into any language in any form by any means without the written permission of AVer Information Inc.

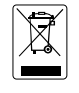

THE MARK OF CROSSED-OUT WHEELED BIN INDICATES THAT THIS PRODUCT MUST NOT BE DISPOSED OF WITH YOUR OTHER HOUSEHOLD WASTE. INSTEAD, YOU NEED TO DISPOSE OF THE WASTE EQUIPMENT BY HANDING IT OVER TO A DESIGNATED COLLECTION POINT FOR THE RECYCLING OF WASTE ELECTRICAL AND ELECTRONIC EQUIPMENT. FOR MORE INFORMATION ABOUT WHERE TO DROP OFF YOUR WASTE EQUIPMENT FOR RECYCLING, PLEASE CONTACT YOUR HOUSEHOLD WASTE DISPOSAL SERVICE OR THE SHOP WHERE YOU PURCHASED THE PRODUCT.

#### Remote Control Battery Safety Information

- Store batteries in any cool & dry place.
- Do not dispose used batteries in domestic waste. Dispose batteries at special collection points or return to stores if applies.
- Remove the batteries if they are not in use for long period of time. Battery leakage and corrosion can damage the remote control, dispose batteries safely.
- Do not mix and use old and new batteries.
- Do not mix and use different types of batteries: alkaline, standard (carbon-zinc) or rechargeable (nickel-cadmium).
- Do not dispose batteries in a fire.
- Do not attempt to short circuit the battery terminals.

## **Table of Contents**

| Introduction1                                                      |
|--------------------------------------------------------------------|
| Package Contents 1                                                 |
| Optional Accessories                                               |
| AVerVision300AF+ Parts                                             |
| Technical Specifications                                           |
| Making the Connections                                             |
| Connecting the Power Adapter                                       |
| Connecting a TV                                                    |
| Connecting a VGA, Mac Display Monitor or LCD/DLP Projector         |
| Connecting a VGA Monitor or LCD/DLP Projector with DVI interface 7 |
| Connecting an IBM Compatible PC or Macintosh Computer              |
| Connecting a Computer via USB Connection 8                         |
| Connecting to a Microscope9                                        |
| Optional Light Box                                                 |
| Setting Up AVerVision300AF+ 10                                     |
| Setting Up AVerVision300AF+ 10                                     |
| Camera Head 10                                                     |
| Mechanical Arm10                                                   |
| LED Lamp w/ Laser Positioning Pointer11                            |
| Anti-glare Sheet                                                   |
| Using the Infrared Remote Control 12                               |
| Touch Button Control Panel 14                                      |
| LED Panel 15                                                       |
| Timer Function 15                                                  |
| To Set the Timer:                                                  |
| To View and Start the Timer Countdown:                             |
| Transferring the captured image from AVerVision300AF+ to           |
| Computer                                                           |
| OSD Navigation Tree 17                                             |
| Menu Functions 18                                                  |
| RS-232C Diagram Connection 20                                      |
| RS-232C Cable Spec 20                                              |
| RS-232C Transmission Spec 21                                       |
| RS-232C Communication Format                                       |
| RS-232C Command Table                                              |
| Troubleshooting                                                    |
| Limited Warranty                                                   |

#### Introduction Package Contents

Thank you for purchasing the AVerVision300AF+. This document camera displays any documents, negatives, transparencies and 3D objects onto a TV, LCD or DLP projector making presentations a snap.

AVerVision300AF+ is an ideal presentation tool for business, academic, medical and the scientific community.

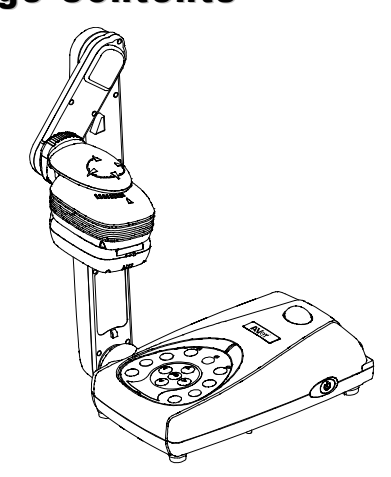

AVerVision300AF+ (LED Lamp with Laser Positioning Pointer included)

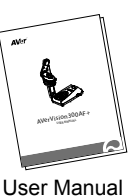

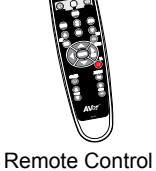

(batteries included)

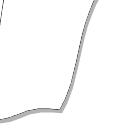

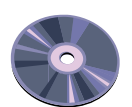

Anti-glare Sheet

Driver CD

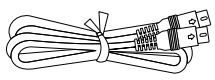

S-Video Cable

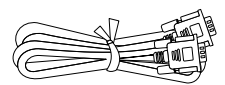

RGB Cable (VGA Cable)

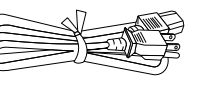

Power Cord

**RCA Cable** 

**USB** Cable

\* The power cord will vary depending on the standard power outlet of the country where it is sold.

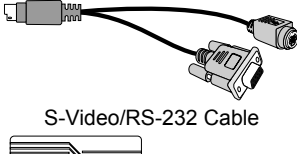

Power Adapter

## **Optional Accessories**

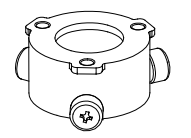

34mm Microscopic Adapter

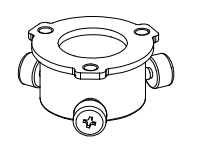

28mm Microscopic Adapter

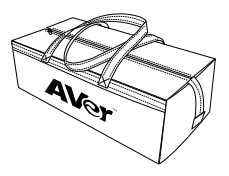

Carrying Bag

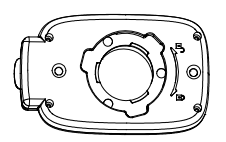

Microscopic Coupler

Light Box

#### **AVerVision300AF+ Parts**

The illustrations below identify the parts of AVerVision300AF+.

- (1) Camera head
- (2) LED Lamp with Laser Positioning Pointer
- (3) Camera lens
- (4) Control panel
- (5) Arm
- (6) Left panel
- (7) IR sensor
- (8) Rear panel
- (9) Right panel

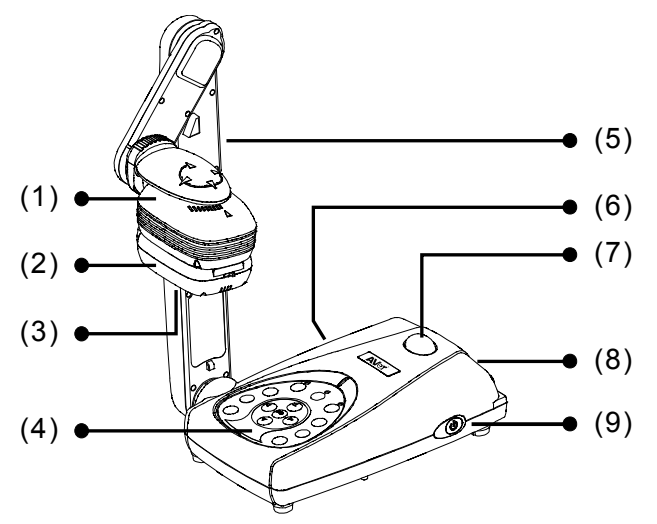

(10) Power button

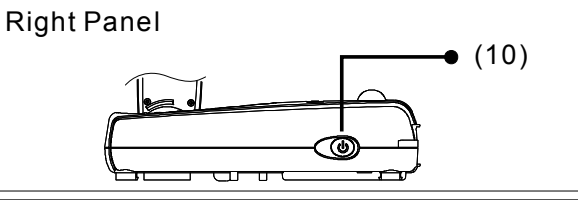

- (11) Antitheft slot
- (12) DC 12V port
- (13) Light box power port
- (14) VGA output port
- (15) VGA input port
- (16) S-Video output port
- (17) Composite video output port
- (18) TV/RGB display switch
- (19) DVI output port
- (20) USB port

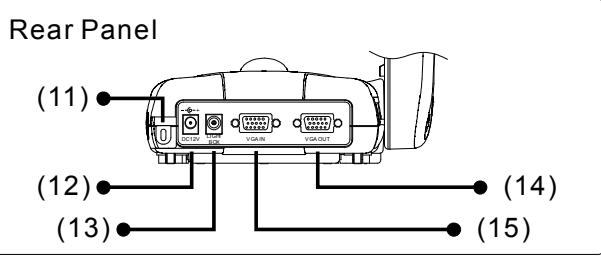

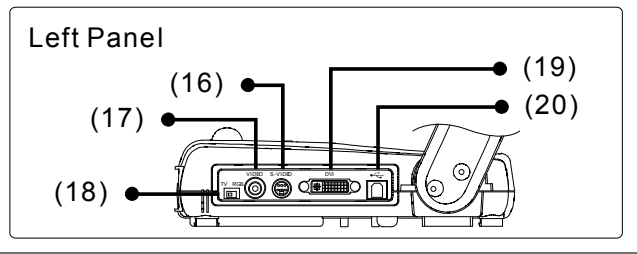

## **Technical Specifications**

#### Image

| Sensor                             | 1/2" progress scan CMOS                 |
|------------------------------------|-----------------------------------------|
| Total Pixels                       | 3.2 mega pixel                          |
| Frame Rate                         | 24 fps (Max.)                           |
| White Balance                      | Auto / Manual                           |
| Exposure                           | Auto / Manual / Flicker / Night View    |
| Image Mode                         | Text / Graphics / High Frame            |
| Effect                             | Color / B/W / Negative; Reverse; Mirror |
| Analog RGB Output                  | XGA: 60 Hz, SVGA: 60 Hz, VGA: 60 Hz     |
| S-Video, Composite<br>Video Output | NTSC or PAL                             |
| Image Capture                      | Up to 80 Frames                         |
| Built-In Memory                    | 32MB NAND Flash Memory                  |

#### Optics

| Lens          | F3.0; Auto Focusing       |
|---------------|---------------------------|
| Shooting Area | 320mm x 240mm (Max.);     |
| Zooming       | AVERZOOM: 2x, Digital: 8x |

#### Power

| Power Source | DC 12V, 100-240V ~ 2.0-4.2A, 50-60 Hz        |
|--------------|----------------------------------------------|
| Consumption  | 7.44 Watts (Lamp off); 10.68 Watts (Lamp on) |

#### Lighting

| Lamp Type | LED lamp |
|-----------|----------|
|           |          |

#### Input/Output

| VGA Input       | 15-Pins D-sub (VGA) |
|-----------------|---------------------|
| VGA Output      | 15-Pins D-sub (VGA) |
| DVI Output      | DVI type            |
| S-Video         | Mini-DIN Jack       |
| Composite Video | RCA Jack            |
| USB             | USB2.0              |
| DC 6V Output    | Power Jack          |

#### Dimension

| Operating | 424mm x 173.4mm x 330mm   |
|-----------|---------------------------|
| Folded    | 365mm x 173.4mm x 95.85mm |
| Weight    | 2 kg (about 4.4 lb)       |

#### **Making the Connections**

The ports on the rear and left panel of the AVerVision300AF+ enable you to connect the unit to a computer, graphics display monitor or LCD/DLP projector, TV or other device. Illustrated below are the ports that are located at the rear and left panel of the AVerVision300AF+ with their corresponding labels.

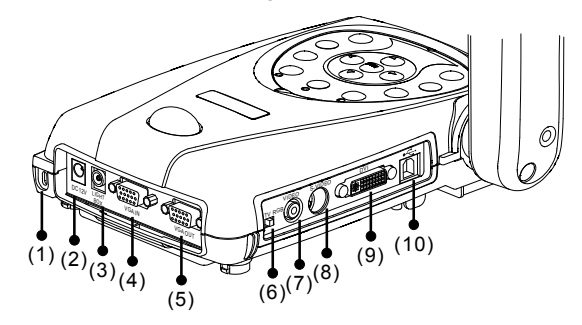

| Port                              | Description                                                                                                    |
|-----------------------------------|----------------------------------------------------------------------------------------------------|
| (1) Antitheft Slot                | Attach a Kensington compatible security lock or antitheft device.                                                                                                    |
| (2) DC 12V (input)                | Connect the power adapter into this port.                                                                                                    |
| (3) Light Box Port                | Plug the optional light box into this port.                                                                                                    |
| (4) VGA IN Port                   | Input the VGA signal from a computer or other sources<br>and actively pass it through to the VGA output port only.<br>Connect this port to the VGA output port of the computer. |
| (5) VGA OUT Port                  | Output the VGA signal from the camera, VGA input port, or the captured images from the memory on a VGA/Mac monitor or LCD/DLP projector.                                        |
| (6) TV/RGB Switch                 | Set to select the between RGB (VGA Out) or TV (Composite Video/S-Video Out) display output.                                                                                     |
| (7) VIDEO Port<br>(RCA/Composite) | Output the video signal from the camera or the captured images from the built-in memory on TV or video equipment.                                                               |
| (8) S-VIDEO Port                  | Output the video signal from the camera or the captured images from the memory on TV or video equipment.                                                                        |
| (9) DVI Port                      | Output the video signal from the camera, or the captured images from the memory on an LCD monitor or LCD/DLP projector with DVI interface.                                      |
| (10) USB Port                     | Use AVerVision300AF+ as a USB Camera or Image<br>Download allowing you to transfer the captured images to<br>and from the AVerVision300AF+ built-in memory and PC.              |

## **Connecting the Power Adapter**

Connect the power adapter to a standard 100V~240V AC power source.

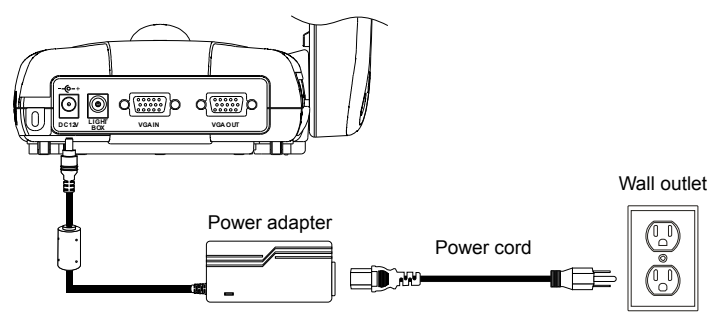

### **Connecting a TV**

Locate the video, s-video or SCART RGB input port of the TV or Video equipment (i.e., VCR) to record your presentation on a videotape. If you are not sure, please refer to the user manual of the TV or Video equipment.

Make sure the TV/RGB switch is set to TV.
 For better video quality, we strongly suggest using s-video connection.

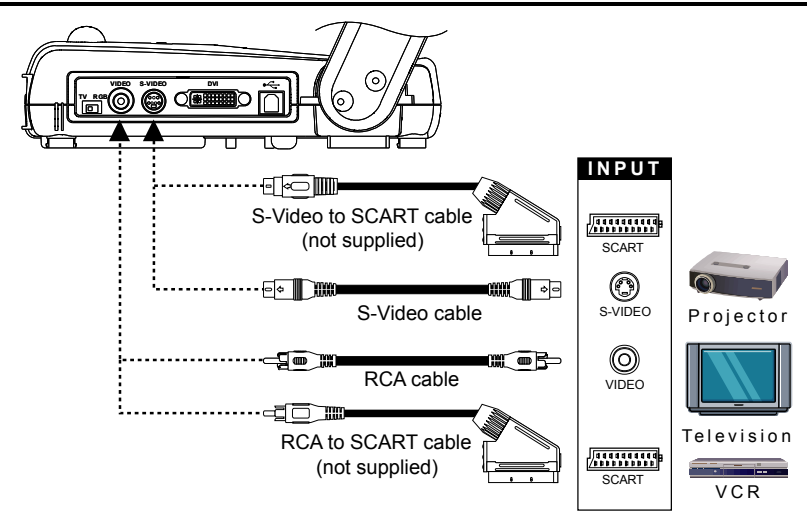

## Connecting a VGA, Mac Display Monitor or LCD/DLP Projector

Locate the RGB (VGA) input port of the display device. If you are not sure, please refer to the user manual of the device.

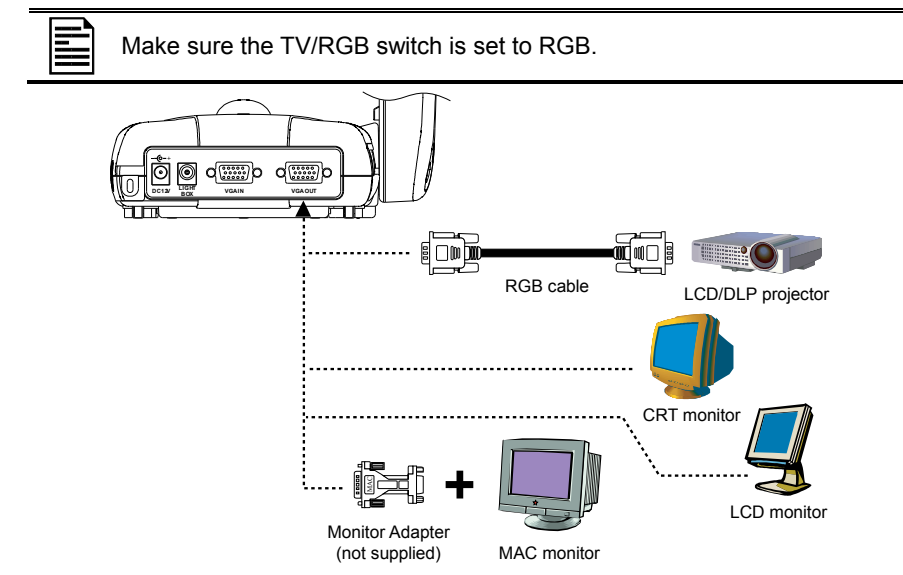

## Connecting a VGA Monitor or LCD/DLP Projector with DVI interface

Locate the DVI input port of the display device. If you are not sure, please refer to the user manual of the device.

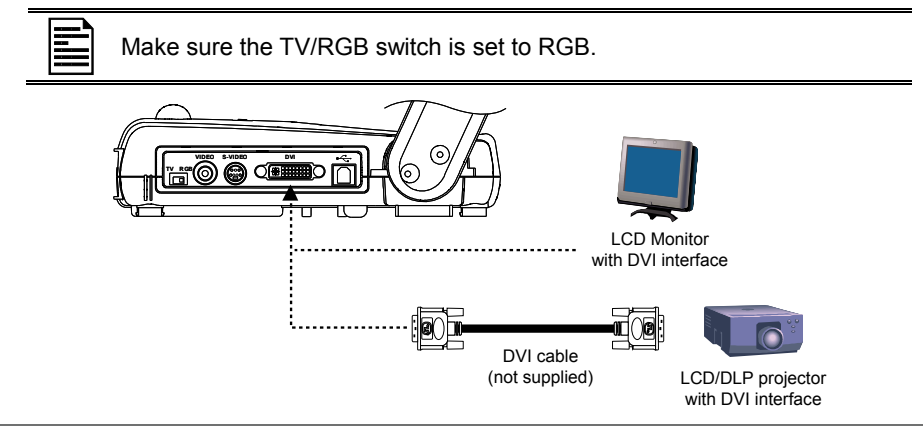

## Connecting an IBM Compatible PC or Macintosh Computer

Locate the VGA video output port of the computer or laptop to display your PC presentation on screen. AVerVision300AF+ supports active pass-thru connectivity, wherein the video signal from the VGA input port is continuously streamed to VGA output port and displayed on screen even when the AVerVision300AF+ is turned off.

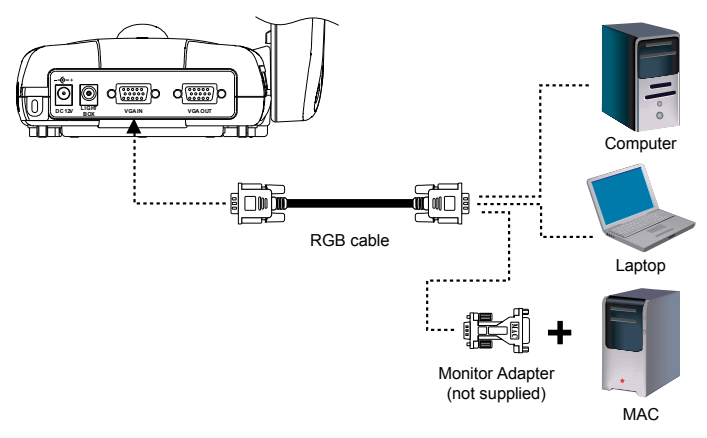

### **Connecting a Computer via USB Connection**

Locate the USB port of the computer or laptop. This enables you to use AVerVision300AF+ as a USB Camera or to transfer the captured images from the built-in memory to your computer. Also see "Transfer Image from AVerVision300AF+ to PC" and refer to the bundled software user guide in the CD.

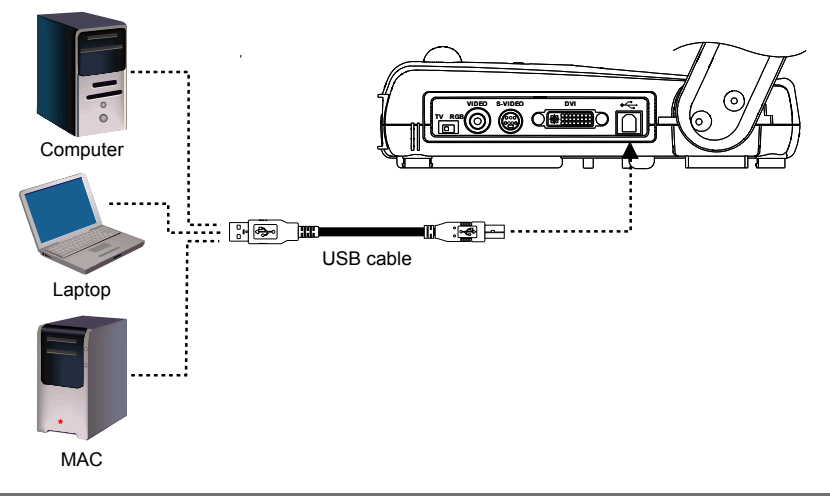

### **Connecting to a Microscope**

Connecting the AVerVision300AF+ to a microscope enables you to examine microscopic objects on a big screen without straining your eyes.

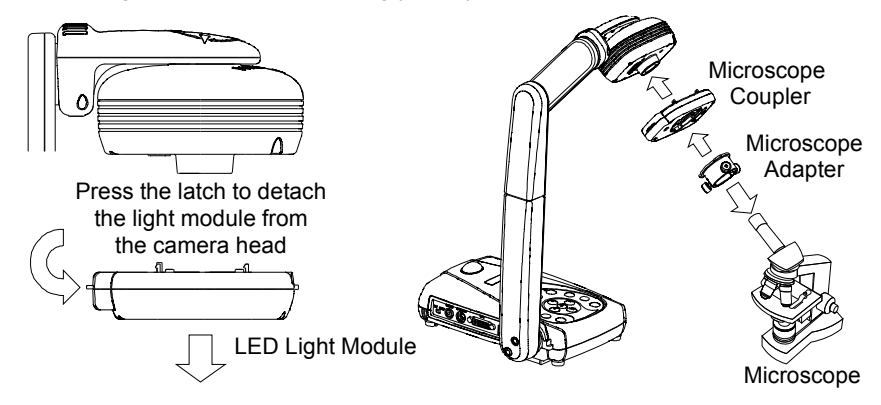

### **Optional Light Box**

Using an optional light box enables you to view x-rays, transparencies and negative slides. Connect the power adapter to a standard 100V~240V AC power source.

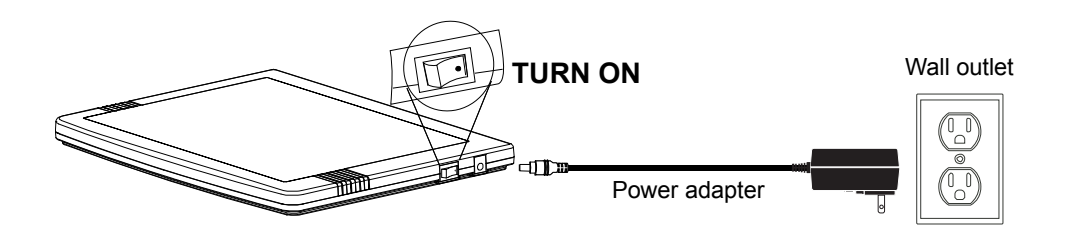

## Setting Up AVerVision300AF+

This section provides useful tips on how to adjust the AVerVision300AF+ to meet your needs.

## **Camera Head**

The camera head can be rotated 135 degrees from left to right.

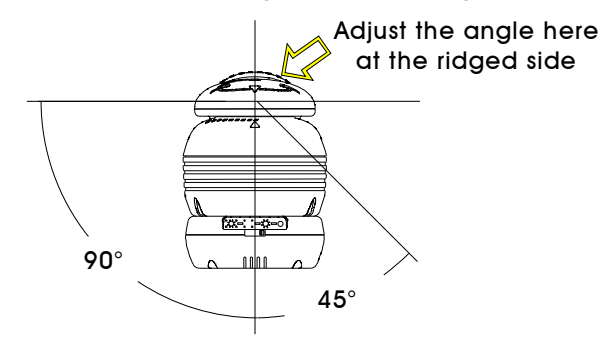

### **Mechanical Arm**

The mechanical arm design allows you to project an image to its full height for full A4 paper landscape viewing.

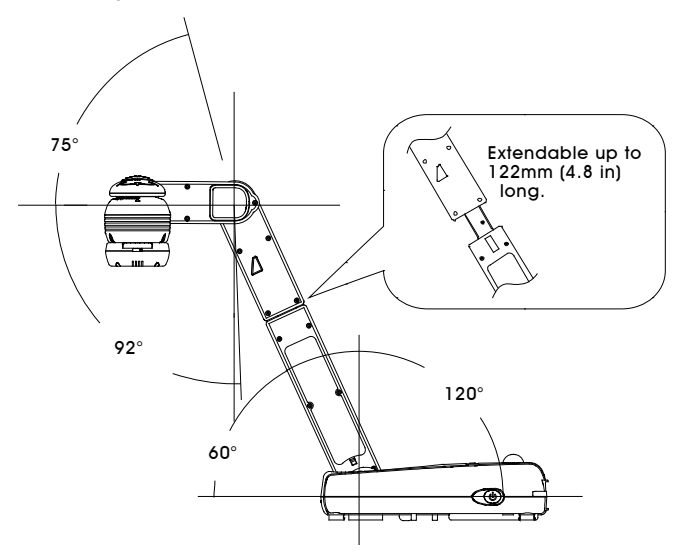

## LED Lamp w/ Laser Positioning Pointer

A unique feature of the AVerVision300AF+ is the four (4) laser positioning pointers that define the viewing area, enabling you to correctly position the object at the center under the camera's viewing area. 3 various light and laser positioning pointer settings are provided as follows.

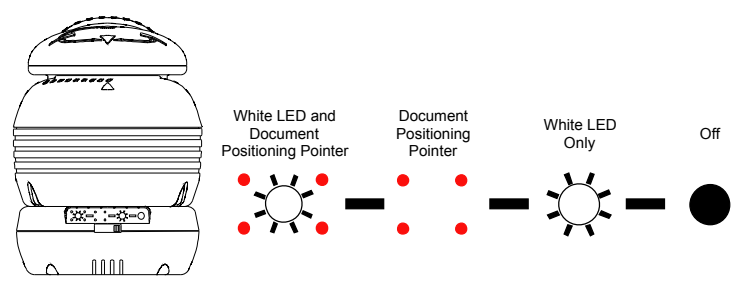

## **Anti-glare Sheet**

The anti-glare sheet is a special coated film that helps eliminate any glare you may encounter when you are displaying very shiny object or glossy surfaces such as magazines, pictures, etc. Simply place the anti-glare sheet on top of the shiny document to reduce reflected light.

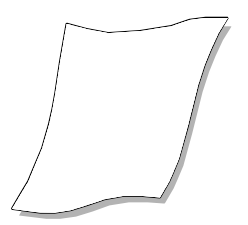

## **Using the Infrared Remote Control**

Use the AVerVision300AF+ Remote Control to enhance your presentation, switch between three (3) presentation modes and access various features. To use the remote control, first insert the batteries (2 size "AAA" batteries are provided) into the battery compartment at the back of the remote. Use the figure and descriptions below to help you use the remote control.

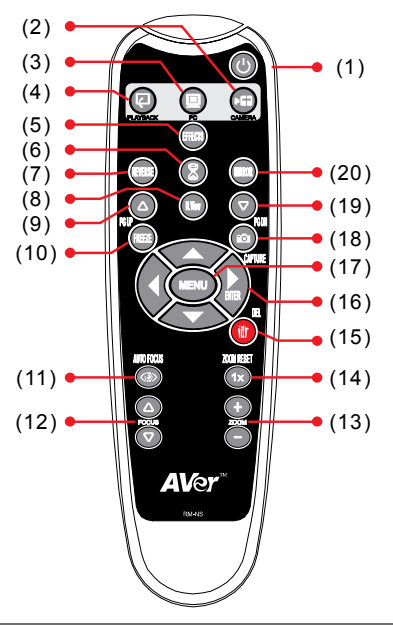

| Name              | Button  | Function                                                                                          |
|-------------------|---------|---------------------------------------------------------------------------------------------------|
| (1) POWER         | C       | Turn the unit on/off.                                                                             |
| (2) CAMERA MODE   | F       | Display image from the document camera.                                                           |
| (3) PC MODE       |         | Display video signal from the VGA IN port.                                                        |
| (4) PLAYBACK MODE | R       | Display captured images from the built-in memory in either 16-thumbnail mode or full screen mode. |
| (5) EFFECTS       | EFFECTS | Change live image in BW, Negative or Color.<br>(camera mode only)                                 |

| Name                                   | Button     | Function                                                                                                    |
|----------------------------------------|------------|----------------------------------------------------------------------------------------------------|
| (6) TIMER                              |            | Display, start and hide the on-screen display timer. (See Timer Function for more details)                                   |
| (7) REVERSE                            | REVERSE    | Rotate the image by 180°. (camera mode only)                                                                                 |
| (8) NIGHT VIEW                         | N.View     | Turn on/off Night View.                                                                                                    |
|                                        |            | Use Night View when you are presenting in a<br>low-light condition. The display image<br>appears in low frame rate.          |
| (9 & 19)<br>PAGE UP/ DOWN              | RGUP RGUN  | Display previous and next set of 16-<br>thumbnail images.                                                                    |
| (10) FREEZE                            | FREEZE     | Toggle to pause or resume the display image. (camera mode only)                                                              |
| (11) AUTO FOCUS                        |            | Adjust the focus automatically.                                                                                              |
| (12) FOCUS △ / ▽                       | Focus      | Adjust the focus manually.                                                                                                   |
| (13) ZOOM +/ -                         |            | Zoom in and zoom out the picture digitally in<br>Playback mode.                                                              |
|                                        | ē          | When it reaches the maximum AVERZOOM level of about 200%, you can still continue to digitally zoom in the image up to 1600%. |
| (14) ZOOM RESET                        | <b>1</b> x | Return to normal view (1x).                                                                                                  |
| (15) DELETE                            |            | Remove the selected picture from the built-in memory permanently in Playback mode.                                           |
| (16) <b>◀▶</b> ▲ <b>▼</b><br>(▶ ENTER) |            | - Pan the mage to the left, right, up, down when zoom in mode.                                                               |
| . ,                                    |            | <ul> <li>Make a selection on the main menu and<br/>sub-menu. (See Menu Functions, for more<br/>details)</li> </ul>           |
|                                        |            | - Make a selection in 16-thumbnail images                                                                                    |
|                                        |            | and press 🤎 to view the selected image.                                                                                      |
| (17) MENU                              | MENU       | Pull up and exit the OSD main-menu and sub-menu.                                                                             |

| Name         | Button | Function                                                                                            |
|--------------|--------|----------------------------------------------------------------------------------------------------|
| (18) CAPTURE |        | Capture a still image. The captured image is saved in the built-in memory at 1024 x 768 resolution. |
| (20) MIRROR  | MIRROR | Flip the image in Camera mode.                                                                      |

## **Touch Button Control Panel**

The touch button control panel located on the top side of the AVerVision300AF+ provides quick access to commonly used functions.

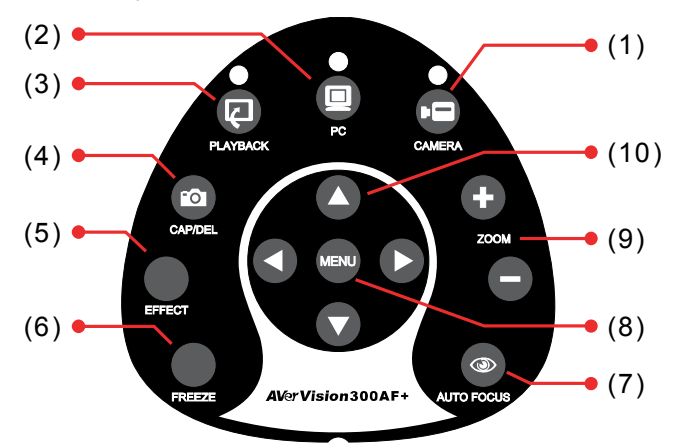

| Function             | Description                                                                                                    |
|----------------------|----------------------------------------------------------------------------------------------------|
| (1) CAMERA MODE      | Display image from the document camera.                                                                                                    |
| (2) PC MODE          | Display video signal from the VGA IN port.                                                                                                    |
| (3) PLAYBACK<br>MODE | Display captured images from the built-in memory in either 16-<br>thumbnail mode or full screen mode.                                                                                            |
| (4) CAP/DEL          | Capture a still image. The captured image is saved in the built-<br>in memory at 1024 x 768 resolution. Remove the selected<br>picture from the built-in memory permanently in Playback<br>mode. |
| (5) EFFECT           | Change live image in BW, Negative or Color. (camera mode only)                                                                                                    |
| (6) FREEZE           | Toggle to pause or resume the display image. (camera mode only)                                                                                                    |
| (7) AUTO FOCUS       | Adjust the focus automatically.                                                                                                    |
| (8) MENU             | Pull up and exit the OSD main-menu and sub-menu.                                                                                                    |

| Function      | Description                                                                                                    |  |  |  |
|---------------|----------------------------------------------------------------------------------------------------|--|--|--|
| (9) ZOOM +/ - | Zoom in and zoom out the picture digitally in Playback mode.                                                                 |  |  |  |
|               | When it reaches the maximum AVERZOOM level of about 200%, you can still continue to digitally zoom in the image up to 1600%. |  |  |  |
| (10) ◀ ► ▲ ▼  | <ul> <li>Pan the mage to the left, right, up, down when zoom in mode.</li> </ul>                                             |  |  |  |
|               | <ul> <li>Make a selection on the main menu and sub-menu. (See<br/>Menu Functions, for more details)</li> </ul>               |  |  |  |
|               | - Make a selection in 16-thumbnail images and press to view the selected image.                                              |  |  |  |

#### LED Panel

The LED on the front panel of AVerVision300AF+ indicates the status of the unit.

| Color  | Description                           |
|--------|---------------------------------------|
| Green  | The unit is operated with VGA output. |
| Orange | The unit is operated with TV output   |
| Red    | The unit is in standby mode.          |

## **Timer Function**

The AVerVision300AF+ enables you to control the pace of your presentation by displaying the remaining time on the countdown screen. This merely serves as a reminder. When the time is up, the timer blanks at the top right corner only and the presentation screen will not be affected in any way.

#### To Set the Timer:

- 1. Press **MENU** to view on screen function selections.
- 2. Press  $\blacktriangle$  or  $\lor$  buttons to select **TIMER**.
- Press ▶or◀ buttons to set a time value. You can set the time value up to 120 minutes.
- 4. After selecting a time value, press the **MENU** button to go back to the main menu.

#### To View and Start the Timer Countdown:

- To display the previously set time value, press the TIMER button once. The AVerVision300AF+ automatically converts your settings to "hours:minutes:seconds" format. The maximum setting is 120 minutes.
- 2. To start the countdown, press the **TIMER** button again.
- Once the countdown timer starts, you can toggle the countdown screen to display and hide it by pressing the TIMER button.

| 0:00:30 |
|---------|
|         |
|         |
| ,       |

## Transferring the captured image from AVerVision300AF+ to Computer

This enables you to transfer the captured image from the built-in memory to PC.

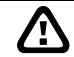

The instruction below **MUST** be read and followed **BEFORE** connecting the USB cable.

1. **MUST** set the USB SELECT as Image Download before connecting the USB cable.

To set the USB SELECT as Mass Storage, press **MENU** > select **ADVANCE** and press ( $\triangleright$ ) > **USB SELECT** and press ( $\triangleright$ )> **IMG DOWNLOAD** and press ( $\triangleright$ ).

- 2. When "Download" appears at the lower right corner of the screen, you may connect a USB cable between the doc cam and your computer.
- 3. Upon connecting the USB cable, the system automatically detects the document camera as a new removable disk.
- 4. You may now transfer the captured image from AVerVision300AF+ to your computer.

## **OSD** Navigation Tree

#### VIDEO OUTPUT OSD

For TV output, RESOLUTION is not included in the menu list.

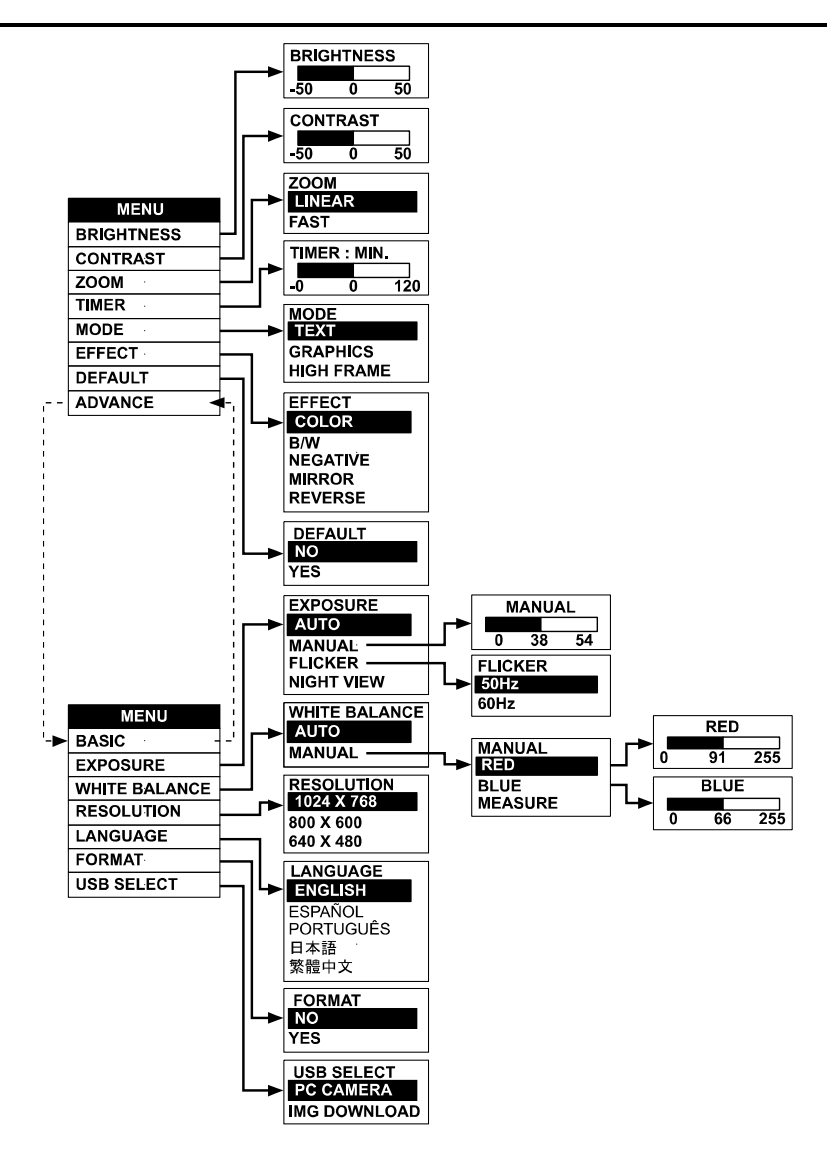

## **Menu Functions**

The MENU functions of the AVerVision300AF+ enable you to fine-tune your screen display, set the timer, select OSD language and more. Press the **MENU** button to call up and exit from the main menu or sub-menu display. Use the  $\blacktriangle \text{ or } \lor$  buttons to select the items in the menu list. Use the  $\blacktriangleright$  button to enter sub-menu. To adjust the setting, press  $\triangleleft \text{or} \triangleright$  buttons.

| OSD Menu                                      | Description                                                                                                    |
|-----------------------------------------------|----------------------------------------------------------------------------------------------------|
| BRIGHTNESS                                    | BRIGHTNESS                                                                                                    |
| - 50 0 50                                     | Press ▶ or ◀ buttons to increase or decrease the brightness level and improve the visibility of the image. You can adjust the brightness level up to ±50.                                |
| CONTRAST                                      | CONTRAST                                                                                                    |
| - 50 0 50                                     | Press ▶ or ◀ buttons to emphasize or reduce the difference between light and dark conditions. You can adjust the contrast level up to ±50.                                               |
| ZOOM                                          | ZOOM                                                                                                    |
| LINEAR<br>FAST                                | Use ▲or▼buttons to select between linear or fast zoom then press ► to make the selection.                                                                                                |
|                                               | Using the linear zoom you can increase or decrease the zoom values by 10%. While using the fast zoom, the increments are by 100%. The maximum amount of zoom that you can view is 1600%. |
| TIMER - MIN                                   | TIMER                                                                                                    |
| 0 0 120                                       | Press ▶or◀ buttons to set a time value. You can set the time value up to 120 minutes. (Refer to the section, <i>Timer Function</i> , for more details.)                                  |
| MODE                                          | MODE                                                                                                    |
| TEXT<br>GRAPHICS                              | Use ▲or▼ buttons to select between Text, Graphics and High Frame modes.                                                                                                    |
|                                               | In text mode, the AVerVision300AF+ corrects the intensity<br>of the adjacent pixel making it more uniform producing<br>sharper and clearer images.                                       |
|                                               | In graphics mode, the AVerVision300AF+ adjusts the<br>gradient of the adjacent pixel making it appears to have a<br>smooth image.                                                        |
|                                               | In real-time requirement, we suggest to select High Frame mode, which can more visually track animated objects and react quickly. (This mode is better to be used in good light.)        |
| EFFECT                                        | EFFECT                                                                                                    |
| COLOR<br>B/W<br>NEGATIVE<br>MIRROR<br>REVERSE | Use ▲or▼ buttons to display the image captured by the camera into negative, positive (true color), monochrome (black and white), mirrored image, or as a rotated image by 180°.          |

#### OSD Menu

|     | DEFAULT |  |
|-----|---------|--|
| NO  |         |  |
| YES |         |  |
|     |         |  |

#### Description

#### DEFAULT

Use ▲or▼ buttons to select YES to restore to original factory default setting or NO to exit. Press ► to make the selection.

| EXPOSURE                                                    | EXPOSURE                                                                                                    |
|-------------------------------------------------------------|----------------------------------------------------------------------------------------------------|
| AUTO<br>MANUAL<br>FLICKER<br>NIGHT VIEW                     | Use ▲ or ▼ buttons to select between Auto and Manual.<br>AVerVision300AF+ enables you to automatically or manually<br>adjust the camera to determine how much light is required.                                                                                                    |
|                                                             | If you choose to manually adjust the exposure, press ► or ◄ buttons to adjust the exposure level.                                                                                                    |
| MANUAL<br>0 38 54                                           | If you are presenting in a low-light condition, Night View<br>enables the image of the object to appear as though under<br>normal lighting conditions. The AVerVision300AF+<br>automatically adjusts the exposure to compensate for the<br>adverse condition, but the captured image will appear to be<br>in low frame rate. |
| FLICKER                                                     | FLICKER                                                                                                    |
| <mark>50 Hz</mark><br>60 Hz                                 | Use $\blacktriangle$ or $\lor$ buttons to select between 50Hz or 60Hz. Some display devices cannot handle high refresh rates. The image will flicker a couple of times as the output is switched to another refresh rate.                                                                                                    |
| WHITE BALANCE                                               | WHITE BALANCE                                                                                                    |
| AUTO                                                        | Use ▲or▼ buttons to select between Auto and Manual.                                                                                                    |
| MANUAL 🗭                                                    | AVerVision300AF+ enables you to automatically or manually<br>adjust the camera to suit the lighting condition or color<br>temperature. If you select to manually adjust the white<br>balance, you can adjust the Red, Blue or use the system to<br>measure the color temperature.                                            |
| MANUAL<br>RED<br>BLUE<br>MEASURE                            | To obtain a more accurate color balance, place a sheet of white paper under the camera. Select <b>MEASURE</b> then press ▶ button to calibrate the color temperature. Wait until a " <b>MEASURE OK</b> " appears at the lower right corner of the presentation screen.                                                       |
| RESOLUTION                                                  | RESOLUTION                                                                                                    |
| <mark>1024 x 768</mark><br>800 x 600<br>640 x 480           | Use ▲or▼ buttons to choose from 1024x768, 800x600 or 640x480 display resolution then press ► to make the selection.                                                                                                    |
| LANGUAGE                                                    | LANGUAGE                                                                                                    |
| <mark>ENGLISH</mark><br>ESPAÑOL<br>PORTUGUÊS<br>日本語<br>繁體中文 | Use ▲or▼ buttons to select from different languages then press ► to make the selection.                                                                                                    |

| OSD Menu                  | Description                                                                                                    |
|---------------------------|----------------------------------------------------------------------------------------------------|
| FORMAT<br>NO<br>YES       | FORMAT<br>Use ▲ or ▼ buttons to select No to exit or YES to format and<br>delete all the images saved in the built-in memory then<br>press ►.<br>Please wait till the message "FORMAT" disappear to finish                                                                              |
| USB SELECT                | the process.                                                                                                    |
| PC CAMERA<br>IMG DOWNLOAD | Use ▲or▼ buttons to select USB functions between<br>PC Camera and Image Download.<br>In PC Camera mode, you can use AVerVision300AF+<br>as a computer webcam or with the bundled software<br>as video recorder and capture still image.<br>In Image Download mode, you can download the |
|                           | saved images from AVerVision300AF+'s built-in memory to your computer.                                                                                                    |

## **RS-232C Diagram Connection**

AVerVision300AF+ can be controlled using a PC through RS-232 connection.

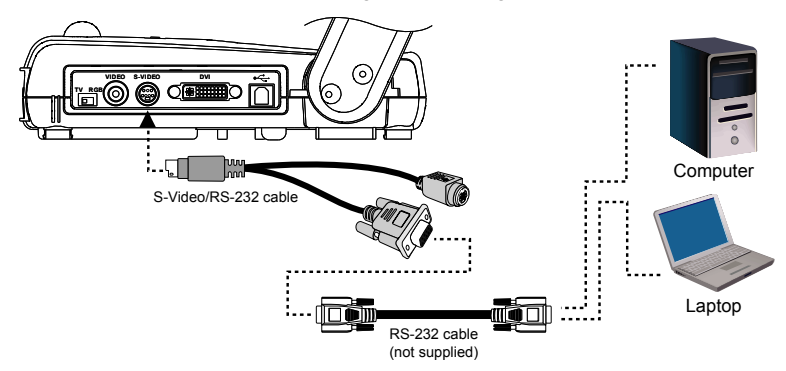

## **RS-232C Cable Spec**

Make sure the RS-232 cable matches the cable spec design.

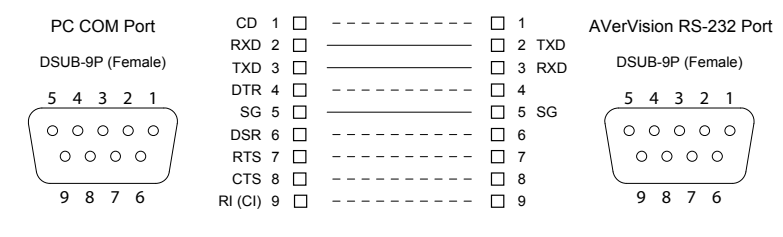

## **RS-232C Transmission Spec**

| • | Star bit                       | :1 bit    |
|---|--------------------------------|-----------|
| • | Data bit                       | :8 bit    |
| • | Stop bit                       | :1 bit    |
| • | Parity bit                     | : None    |
| • | X parameter                    | : None    |
| • | Baud rate(Communication speed) | : 9600bps |
|   |                                |           |

## **RS-232C Communication Format**

Start Code(1 Byte): 0xFFType Code(1 Byte): 0x70DataLength Code(1 Byte): 0x01Data Code(1 Byte): See the Command Table for reference.CheckSum Code(1 Byte): See the Command Table for reference.Format: Start + Type + DataLength + Data + CheckSumExample: 0xFF + 0x70 + 0x01+ 0x80 + 0xF1 (Command Power)

## **RS-232C Command Table**

| FUNCTION                               |               | DATA CODE | CHECKSUM CODE |
|----------------------------------------|---------------|-----------|---------------|
| POWER                                  |               | 0x80      | 0xF1          |
| CAPTURE                                |               | 0x90      | 0xE1          |
| TIMER                                  |               | 0x8A      | 0xFB          |
| NIGHT VIEW                             |               | 0x8E      | 0xFF          |
| FREEZE                                 |               | 0x91      | 0xE0          |
| MODE<br>SELECTION<br>MODE<br>SELECTION | CAMERA        | 0x83      | 0xF2          |
|                                        | PC            | 0x82      | 0xF3          |
|                                        | PREVIEW       | 0x81      | 0xF0          |
| PREVIEW MODE                           | DELETE        | 0x88      | 0xF9          |
|                                        | PAGE UP       | 0x8D      | 0xFC          |
|                                        | PAGE<br>DOWN  | 0x8F      | 0xFE          |
|                                        | IN            | 0x9A      | 0xEB          |
| ZOOM                                   | OUT           | 0x9C      | 0xED          |
|                                        | ZOOM<br>RESET | 0x98      | 0xE9          |

| FUNCTIO | N                            | DATA CODE | CHECKSUM CODE |
|---------|------------------------------|-----------|---------------|
| FOCUS   | AUTO<br>FOCUS                | 0x97      | 0xE6          |
|         | NEAR                         | 0x9B      | 0xEA          |
|         | FAR                          | 0x99      | 0xE8          |
| OSD     | MENU                         | 0x94      | 0xE5          |
|         | UP                           | 0x92      | 0xE3          |
|         | DOWN                         | 0x96      | 0xE7          |
|         | RIGHT                        | 0x95      | 0xE4          |
|         | LEFT                         | 0x93      | 0xE2          |
| EFFECT  | MIRROR                       | 0x8B      | 0xFA          |
|         | ROTATE                       | 0x89      | 0xF8          |
|         | COLOR /<br>B.W /<br>NEGATIVE | 0x86      | 0xF7          |

## Troubleshooting

This section provides many useful tips on how to solve common problems while using the AVerVision300AF+.

#### There is no picture on the presentation screen.

- 1. Check all the connectors again as shown in this manual.
- 2. Check the on/off switch of the display output device.
- 3. Verify the setting of the display output device.
- 4. If you are presenting from a notebook or computer through the display output device, please check and switch the document camera source to PC Mode.

## I have set up the AVerVision300AF+ and checked all the connections as specified in the manual, but I cannot get a picture on the preferred presentation screen.

- Once the power cords are connected, the LED light turns RED as standby mode. Simply switch the AVerVision300AF+ "ON" by pressing the on/off switch until the LED light is blanking and turns GREEN.
- The default camera display resolution setting is on 1024x768. If your output device does not support this resolution; no image can be projected. Simply press the MENU and RIGHT or LEFT button to the increase or decrease the resolution setting.
- If your display output device is TV or any analog device, make sure the TV/RGB display switch is set to TV.

#### The picture on the presentation screen is distorted or the image is blurry.

- 1. Reset all changed settings, if any, to the original manufacturer default setting (Refer to the Menu Functions for more details and steps).
- 2. Use the Brightness and Contrast menu functions to reduce the distortion if applicable.
- 3. If you discover that the image is blurry or out of focus, press the Auto Focus button on the control panel or remote control.

#### There is no computer signal on presentation screen.

- 1. Check all the cable connections among the display device, AVerVision300AF+ and your PC.
- 2. Connect your PC to the AVerVision300AF+ first before you power on your computer.

## The presentation screen does not show the exact desktop image on my PC or Notebook after I toggle from Doc Cam mode to PC mode.

- 1. Return to your PC or Notebook, place the mouse on the desktop and right click, choose "Properties", choose "Setting" tab, click on "2" monitor and check the box "Extend my Windows desktop onto this monitor".
- 2. Then go back one more time to your PC or Notebook and place the mouse on the desktop and right click again.
- 3. This time choose "Graphics Options", then "Output To", then "Intel® Dual Display Clone", and then choose "Monitor + Notebook".
- 4. After you follow these steps, you should be able to see the same desktop image on your PC or Notebook as well as on the presentation screen.

## How do I download images from AVerVision300AF+ to a computer? Is it normal that AVerVision300AF+ will reset to camera mode after I download images and disconnect the USB cable?

Choose "IMG Download" from the Menu, and then connect the USB cable to download the captured and stored images from the AVerVision300AF+ to your computer. When finished, unplug the USB cable. The AVerVision300AF+ will automatically reset at camera mode.

## **Limited Warranty**

For a period of time beginning on the date of purchase of the applicable product and extending as set forth in the "Warranty Period of AVer Product Purchased" section of the warranty card. AVer Information Inc. ("AVer") warrants that the applicable product ("Product") substantially conforms to AVer's documentation for the product and that its manufacture and components are free of defects in material and workmanship under normal use. "You" as used in this agreement means you individually or the business entity on whose behalf you use or install the product, as applicable. This limited warranty extends only to You as the original purchaser. Except for the foregoing, the Product is provided "AS IS." In no event does AVer warrant that You will be able to operate the Product without problems or interruptions, or that the Product is suitable for your purposes. Your exclusive remedy and the entire liability of AVer under this paragraph shall be, at AVer's option, the repair or replacement of the Product with the same or a comparable product. This warranty does not apply to (a) any Product on which the serial number has been defaced, modified, or removed, or (b) cartons, cases, batteries, cabinets, tapes, or accessories used with this product. This warranty does not apply to any Product that has suffered damage, deterioration or malfunction due to (a) accident, abuse, misuse, neglect, fire, water, lightning, or other acts of nature, commercial or industrial use, unauthorized product modification or failure to follow instructions included with the Product. (b)

misapplication of service by someone other than the manufacturer's representative, (c) any shipment damages (such claims must be made with the carrier), or (d) any other causes that do not relate to a Product defect. The Warranty Period of any repaired or replaced Product shall be the longer of (a) the original Warranty Period or (b) thirty (30) days from the date of delivery of the repaired or replaced product.

#### **Limitations of Warranty**

AVer makes no warranties to any third party. You are responsible for all claims, damages, settlements, expenses, and attorneys' fees with respect to claims made against You as a result of Your use or misuse of the Product. This warranty applies only if the Product is installed, operated, maintained, and used in accordance with AVer specifications. Specifically, the warranties do not extend to any failure caused by (i) accident, unusual physical, electrical, or electromagnetic stress, neglect or misuse, (ii) fluctuations in electrical power beyond AVer specifications, (iii) use of the Product with any accessories or options not furnished by AVer or its authorized agents, or (iv) installation, alteration, or repair of the Product by anyone other than AVer or its authorized agents.

#### **Disclaimer of Warranty**

EXCEPT AS EXPRESSLY PROVIDED OTHERWISE HEREIN AND TO THE MAXIMUM EXTENT PERMITTED BY APPLICABLE LAW, AVER DISCLAIMS ALL OTHER WARRANTIES WITH RESPECT TO THE PRODUCT, WHETHER EXPRESS, IMPLIED, STATUTORY OR OTHERWISE, INCLUDING WITHOUT LIMITATION, SATISFACTORY QUALITY, COURSE OF DEALING, TRADE USAGE OR PRACTICE OR THE IMPLIED WARRANTIES OF MERCHANTABILITY, FITNESS FOR A PARTICULAR PURPOSE OR NONINFRINGEMENT OF THIRD PARTY RIGHTS.

#### Limitation of Liability

IN NO EVENT SHALL AVER BE LIABLE FOR INDIRECT, INCIDENTAL, SPECIAL, EXEMPLARY, PUNITIVE, OR CONSEQUENTIAL DAMAGES OF ANY NATURE INCLUDING, BUT NOT LIMITED TO, LOSS OF PROFITS, DATA, REVENUE, PRODUCTION, OR USE, BUSINESS INTERRUPTION, OR PROCUREMENT OF SUBSTITUTE GOODS OR SERVICES ARISING OUT OF OR IN CONNECTION WITH THIS LIMITED WARRANTY, OR THE USE OR PERFORMANCE OF ANY PRODUCT, WHETHER BASED ON CONTRACT OR TORT, INCLUDING NEGLIGENCE, OR ANY OTHER LEGAL THEORY, EVEN IF AVER HAS ADVISED OF THE POSSIBILITY OF SUCH DAMAGES. AVER'S TOTAL, AGGREGATE LIABILITY FOR DAMAGES OF ANY NATURE, REGARDLESS OF FORM OF ACTION, SHALL IN NO EVENT EXCEED THE AMOUNT PAID BY YOU TO AVER FOR THE SPECIFIC PRODUCT UPON WHICH LIABILITY IS BASED.

#### **Governing Law and Your Rights**

This warranty gives you specific legal rights; You may also have other rights granted under state law. These rights vary from state to state.

|  | For warranty period, please refer to the warranty card. |  |
|--|---------------------------------------------------------|--|
|--|---------------------------------------------------------|--|